## **Actions sur les lots**

Après avoir créé des lots dans votre projet, de nouvelles actions apparaissent.

- La liste déroulante « Mode de travail » est active et reprend la liste des lots du projet.
- Affecter un élément du projet à un lot. Voir ci-dessous
- Désaffecter un élément d'un lot. Voir <u>ci-dessous</u>
- Réaffecter un élément d'un lot vers un autre. Voir <u>ci-dessous</u>
- Scinder le contenu d'un élément par lot. Voir <u>ci-dessous</u>

# Pour affecter un élément du projet à un lot, vous devez suivre les étapes suivantes :

1. Dans la barre d'outils principale, cliquez sur l'icône projet ou sur l'icône comparaison pour visualiser le projet

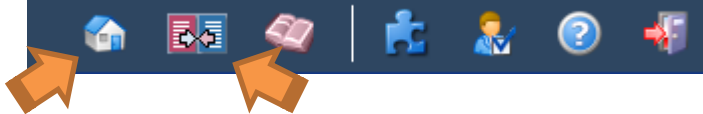

L'arborescence du projet s'ouvre.

**Attention :** Les actions sur les lots ne sont pas disponibles en mode de travail « mon projet ». Il faut donc passer obligatoirement en mode « Non affecté » ou en mode « Lot » pour affecter, désaffecter ou réaffecter des éléments.

- Sélectionnez « Non affecté » dans la liste déroulante « Mode de travail » (par défaut, positionnée à « Mon projet »)
- 3. Cochez un ou plusieurs éléments
- 4. Dans la barre d'outils du projet, cliquez sur l'icône 🚾 pour affecter les éléments cochés à un lot.

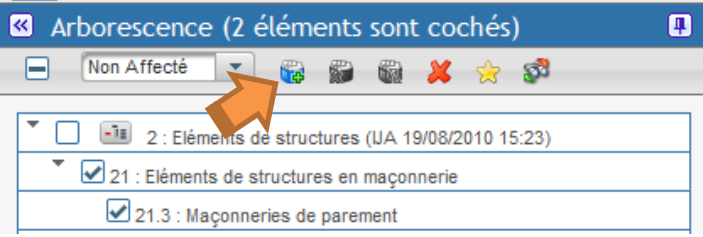

La pop-up d'affectation à un lot s'ouvre.

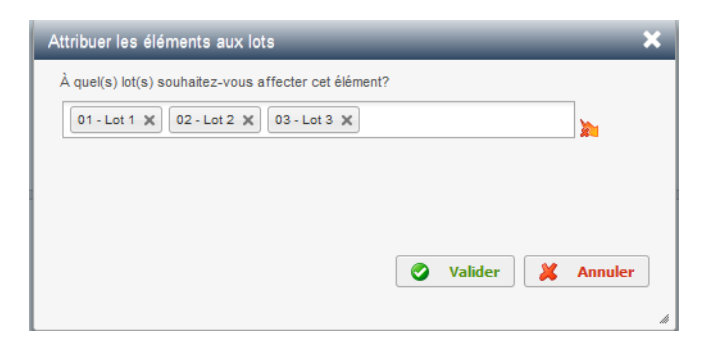

- 5. Sélectionnez un ou plusieurs lots via la liste déroulante ou cliquez sur l'icône 🔯 pour sélectionner tous les lots en un clic.
- 6. Cliquez sur « Valider » pour affecter les éléments aux lots sélectionnés. Les éléments sont affectés aux lots sélectionnés

*Attention :* l'affectation à un lot affecte non seulement les éléments cochés mais également tous les parents de cet élément afin de conserver la cohérence de l'arborescence. Tous ces éléments se retrouvent à présent dans le mode de travail lot concerné.

#### Informations complémentaires :

- 1) L'affectation à un lot est accessible en mode « Arborescence » mais également en mode tableau/recherche et en mode comparaison.
- 2) L'affectation à un lot n'est disponible que s'il y a des lots créés dans le projet via la gestion des paramètres.
- 3) L'affectation à un lot est également disponible en clic-droit. L'affectation à un lot agit non seulement sur l'élément sur lequel vous avez fait clic-droit mais sur tous les autres éléments déjà cochés.

### Pour retirer des éléments du projet d'un lot, vous devez suivre les étapes suivantes :

1. Dans la barre d'outils principale, cliquez sur l'icône projet 🔟 ou sur l'icône comparaison 🔜 pour visualiser le projet

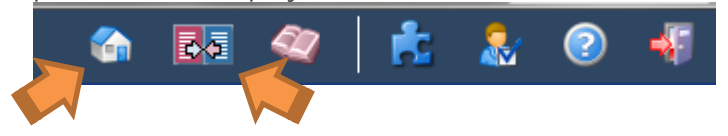

L'arborescence du projet s'ouvre.

**Remarque :** Les actions sur les lots ne sont pas disponibles en mode de travail « mon projet ». Il faut donc passer obligatoirement en mode « Lot » pour désaffecter des éléments puisqu'il faut que ces éléments aient été au préalable affectés à un lot.

- 2. Sélectionnez un lot dans la liste déroulante « Mode de travail »
- 3. Cochez un ou plusieurs éléments
- 4. Dans la barre d'outils du projet, cliquez sur l'icône ጆ pour désaffecter les éléments cochés d'un lot.

| Arborescence (1 élément est coché)        | 4 |  |  |
|-------------------------------------------|---|--|--|
| 🖃 01 - Lot 1 💌 🙀 🛱 🍘 🖊 🚖 🔊                |   |  |  |
| C I I I I I I I I I I I I I I I I I I I   |   |  |  |
| 21 : Eléments de structures en maçonnerie |   |  |  |
| 21.3 : Maçonneries de parement            |   |  |  |

La pop-up de confirmation de la désaffectation s'ouvre.

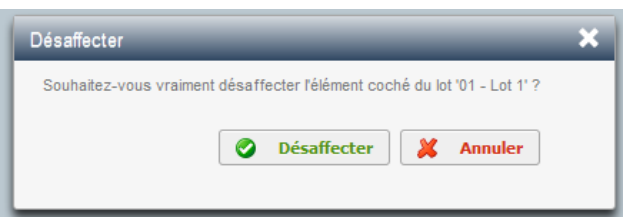

5. Cliquez sur « Désaffecter »

Les éléments sont retirés du lot sélectionné.

Attention : la désaffectation d'un lot affecte non seulement les éléments cochés mais également tous les enfants de cet élément afin de conserver la cohérence de l'arborescence. Tous ces éléments se retrouvent à présent dans le mode de travail « Non affecté » ou dans un autre lot.

#### Informations complémentaires :

- 1) La désaffectation est accessible en mode « Arborescence » mais également en mode tableau/recherche et en mode comparaison.
- 2) La désaffectation n'est disponible que s'il y a des lots créés dans le projet via la gestion des paramètres.
- 3) La désaffectation est également disponible en clic-droit. La désaffectation agit non seulement sur l'élément sur lequel vous avez fait clic-droit mais sur tous les autres éléments déjà cochés.

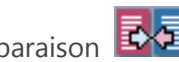

### Pour réaffecter des éléments du projet d'un lot vers un autre, vous devez suivre les étapes suivantes :

1. Dans la barre d'outils principale, cliquez sur l'icône projet ou sur l'icône comparaison bour visualiser le projet

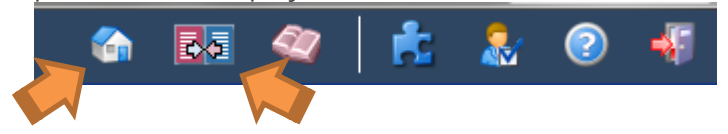

L'arborescence du projet s'ouvre.

**Remarque :** Les actions sur les lots ne sont pas disponibles en mode de travail « mon projet ». Il faut donc passer obligatoirement en mode « Lot » pour réaffecter des éléments puisqu'il faut que ces éléments aient été au préalable affectés à un lot.

- 2. Sélectionnez un lot dans la liste déroulante « Mode de travail »
- 3. Cochez un ou plusieurs éléments
- 4. Dans la barre d'outils du projet, cliquez sur l'icône 🚾 pour réaffecter les éléments cochés d'un lot vers un autre.

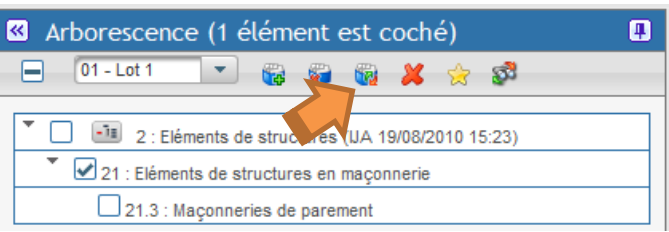

La pop-up de sélection du lot « destination » s'ouvre.

| Sélectionnez un lot pour                                          | réattribuer le(s) élément(s)     |             | ×       |
|-------------------------------------------------------------------|----------------------------------|-------------|---------|
| Souhaitez-vous vraiment dé                                        | saffecter l'élément coché du lot |             |         |
| Lots * :                                                          | 02 - Lot 2                       |             | -       |
| Remplacer les textes<br>existants dans le lot de<br>destination : |                                  | 🖉 Valider 🔰 | Annuler |
|                                                                   |                                  |             | li      |

5. Sélectionner un lot dans la liste déroulante

**Remarque :** Les éléments à réaffecter sont peut-être déjà affectés au lot de destination choisi. Une case à cocher vous permet de préciser si vous souhaitez que les textes déjà existants pour ces éléments dans le lot « destination » soient remplacés par les textes du lot « source ». Par défaut, ils ne sont pas remplacés.

6. Cliquez sur « Valider »

Les éléments sont réaffectés du lot source vers le lot destination.

*Attention :* la réaffectation d'éléments d'un lot vers un autre réaffecte non seulement les éléments cochés mais également tous les enfants et tous les parents de ces éléments afin de conserver la cohérence de l'arborescence. Tous ces éléments se retrouvent à présent dans le mode de travail du lot de destination et ont disparu du lot source.

#### Informations complémentaires :

- 1) La réaffectation est accessible en mode « Arborescence » mais également en mode tableau/recherche et en mode comparaison.
- 2) La réaffectation n'est disponible que s'il y a des lots créés dans le projet via la gestion des paramètres.
- 3) La réaffectation est également disponible en clic-droit. La réaffectation agit non seulement sur l'élément sur lequel vous avez fait clic-droit mais sur tous les autres éléments déjà cochés.

## Pour scinder le contenu d'un élément par lot, vous devez suivre les étapes suivantes :

*Prérequis :* un élément ne peut être scindé par lot que s'il est affecté à au moins 2 lots. Par défaut, les articles sont scindés d'office. Seules les généralités (éléments de niveau 1 à 5) peuvent être scindées manuellement. Vous pouvez scinder un élément à tout moment. Cependant, une fois le contenu scindé, il est <u>impossible</u> de le fusionner à nouveau.

Scinder le contenu signifie dupliquer le contenu (descriptif et postes) autant de fois qu'il n'existe de lots affectés à l'élément.

1. Dans la barre d'outils principale, cliquez sur l'icône projet ou sur l'icône comparaison pour visualiser le projet

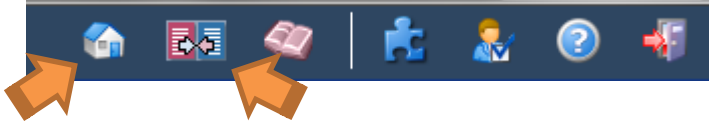

L'arborescence du projet s'ouvre.

- 2. Sélectionnez un élément affecté à au moins 2 lots (en cliquant dessus pour le mettre en surbrillance) pour lequel vous souhaitez scinder le contenu par lot.
- 3. Le détail de l'élément apparait à droite en mode projet-arborescence, en bas en mode projet-tableau ou est disponible via l'icône 🔍 en mode comparaison.

Au niveau de l'entête de l'élément, vous retrouvez une liste d'onglets grisés à droite. Il s'agit des lots auxquels l'élément est affecté.

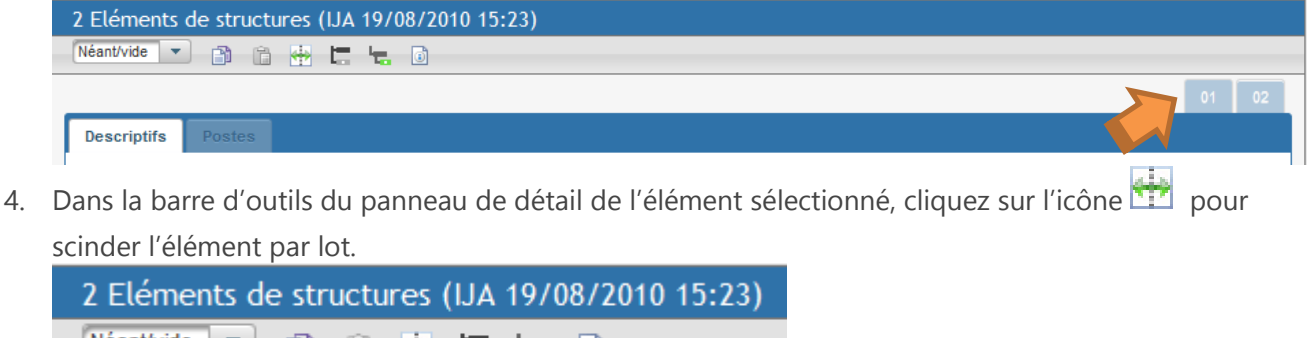

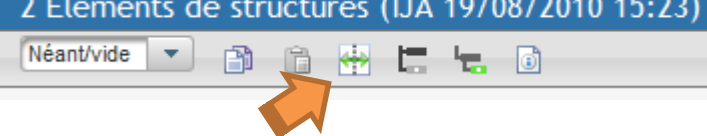

#### Le contenu est scindé

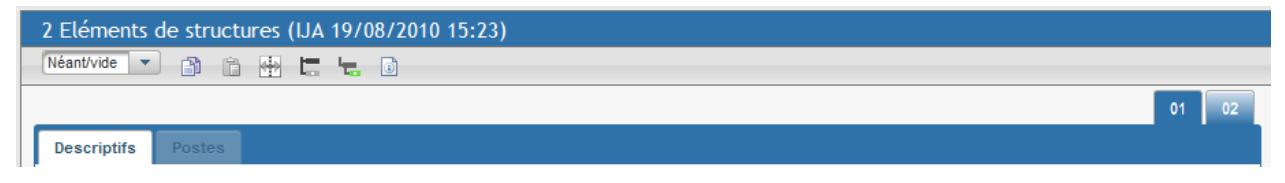

Au niveau de l'entête de l'élément, vous retrouvez une liste d'onglets actifs à droite. Il s'agit des lots auxquels l'élément est affecté et pour lesquels le contenu a été scindé. Le contenu est identique pour tous les lots mais peut, à présent, être modifié séparément.